## ELEKTRONİK BELGE YÖNETİM SİSTEMİ (EBYS) İLE TEBLİGAT GÖNDERİMİ

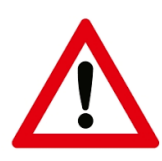

EBYS üzerinden gönderilecek tebligatlar bir (1) sayfadan fazla olamaz ve ek içeremez.

Tebligat evrakları dağıtımlı oluşturulamaz.

1. ADIM: "Evrak oluştur" menüsünden evrak oluşturulur.

| 😑 Evrak İşlen        | nleri 🚺 Te                    | şkilat/Kişi Tan      | ımları ੋ Kla         | asör İşlemleri | <b>Kullanıcı İşlemleri</b> | <b>P</b> Yönetim Sayfaları | Ri Ri |
|----------------------|-------------------------------|----------------------|----------------------|----------------|----------------------------|----------------------------|-------|
| ्री                  | Evrak İ                       | şlemleri             |                      |                |                            |                            |       |
| Evrak Oluştur        | Olur/Takrir<br>Yazısı Oluştur | Giden Evrak<br>Kayıt | Gelen Evrak<br>Kayıt |                |                            |                            |       |
| Tasfiye<br>İşlemleri |                               |                      |                      |                |                            |                            |       |
|                      | Arama                         | İşlemleri            |                      |                |                            |                            |       |
| Evrak Arama          |                               |                      |                      |                |                            |                            |       |

| Evrak Oluştur                                                                                                    |                                                                                                    |                        |                                                                                                    |               |
|----------------------------------------------------------------------------------------------------|----------------------------------------------------------------------------------------------------|------------------------|----------------------------------------------------------------------------------------------------|---------------|
| Bilgileri Editör Ekleri                                                                                                    | 2<br>İlgileri                                                                                                    | 5<br>İlişkili Evraklar | Şablon İşlemleri                                                                                                    | Evrak Notları |
| Konu Kodu *:                                                                                                    |                                                                                                    |                        |                                                                                                    | 12 술 🖈        |
| Kaldırılacak Klasörler * :                                                                                                    | Iiişkiii Evraklar Şablon İşlemleri Evrak Notları   İiişkiii Evraklar Şablon İşlemleri Evrak Notları   Izeligat Izeligat Izeligat   Resmi Yazışma I   Form Dilekçe   Genelge Beyanname   Diğer Izeligat   İiim I   İiim I   Izeligat Izeligat |                        |                                                                                                    |               |
| Konu * :                                                                                                    |                                                                                                    |                        |                                                                                                    |               |
| Evrak Türü * :                                                                                                    | Resmi Yazışma                                                                                                    |                        | skill Evraklar<br>Sablon İşlemleri<br>Sablon İşlemleri<br>Sablon İşlemle |               |
| Kayıt Tarihi 📩                                                                                                    | Tebligat<br>Resmi Yazışma                                                                                                    |                        |                                                                                                    |               |
| Evrak Dili * :                                                                                                    | Form                                                                                                    |                        |                                                                                                    |               |
| Gizlilik Derecesi *:                                                                                                    | Dilekçe<br>Genelge                                                                                                    |                        |                                                                                                    |               |
| Evrak Oluştur<br>Bilgileri<br>Konu Kodu *:<br>Kaldırılacak Klasörler *:<br>Konu *:<br>Konu *:<br>Konu *:<br>Konu *:<br>Konu *:<br>Konu *:<br>Konu *:<br>Konu *:<br>Konu *:<br>Kayıt Tarihi *:<br>Kayıt Tarihi *:<br>Kayıt Tarihi *:<br>Kayıt Tarihi *:<br>Kayıt Tarihi *:<br>Kayıt Bilgi keçim Tipi :<br>Bilgi Seçim Tipi :<br>Bilgi Seçim Tipi :<br>Gereği Seçim Tipi :                                                                                                    | Beyanname                                                                                                    |                        |                                                                                                    |               |
| Evrak Oluştur<br>Bilgileri<br>Konu Kodu *:<br>Kaldırılacak Klasörler *:<br>Konu *:<br>Konu *:<br>Konu *:<br>Konu *:<br>Konu *:<br>Konu *:<br>Konu *:<br>Kayıt Tarihi *:<br>Kayıt Tarihi *:<br>Kayıt Tarihi *:<br>Kayıt Tarihi *:<br>Kayıt Bilgi Seçim Tipi :<br>Bilgi Seçim Tipi :<br>Bilgi :<br>Gereği Seçim Tipi :                                                                                                    | Diğer<br>worman                                                                                                    |                        |                                                                                                    |               |
| Bilgileri       Editör       Ekker         Konu Kodu       *         Kaldırılacak Klasörler       *         Konu *       *         Konu *       *         Konu *       *         Kaldırılacak Klasörler       *         Konu *       *         Konu *       *         Kayıt Tarihi       *         Kayıt Tarihi       *         Özlilik Derecesi *       *         Evrak Sayı Ek Metni       İvedilik *         İvedilik       *         Bilgi Seçim Tipi       Bilgi         Gereği Seçim Tipi       Eilgi |                                                                                                    |                        |                                                                                                    | 🖹 ≽           |
| Bilgi Seçim Tipi :                                                                                                    | Birim                                                                                                    |                        |                                                                                                    | •             |
| Bilgi :                                                                                                    |                                                                                                    |                        |                                                                                                    |               |
| Gereği Seçim Tipi :                                                                                                    | Birim                                                                                                    |                        |                                                                                                    | -             |
| Gereği :                                                                                                    |                                                                                                    |                        |                                                                                                    |               |

2. ADIM: Bilgileri menüsünden Evrak türü olarak "Tebligat" seçilir.

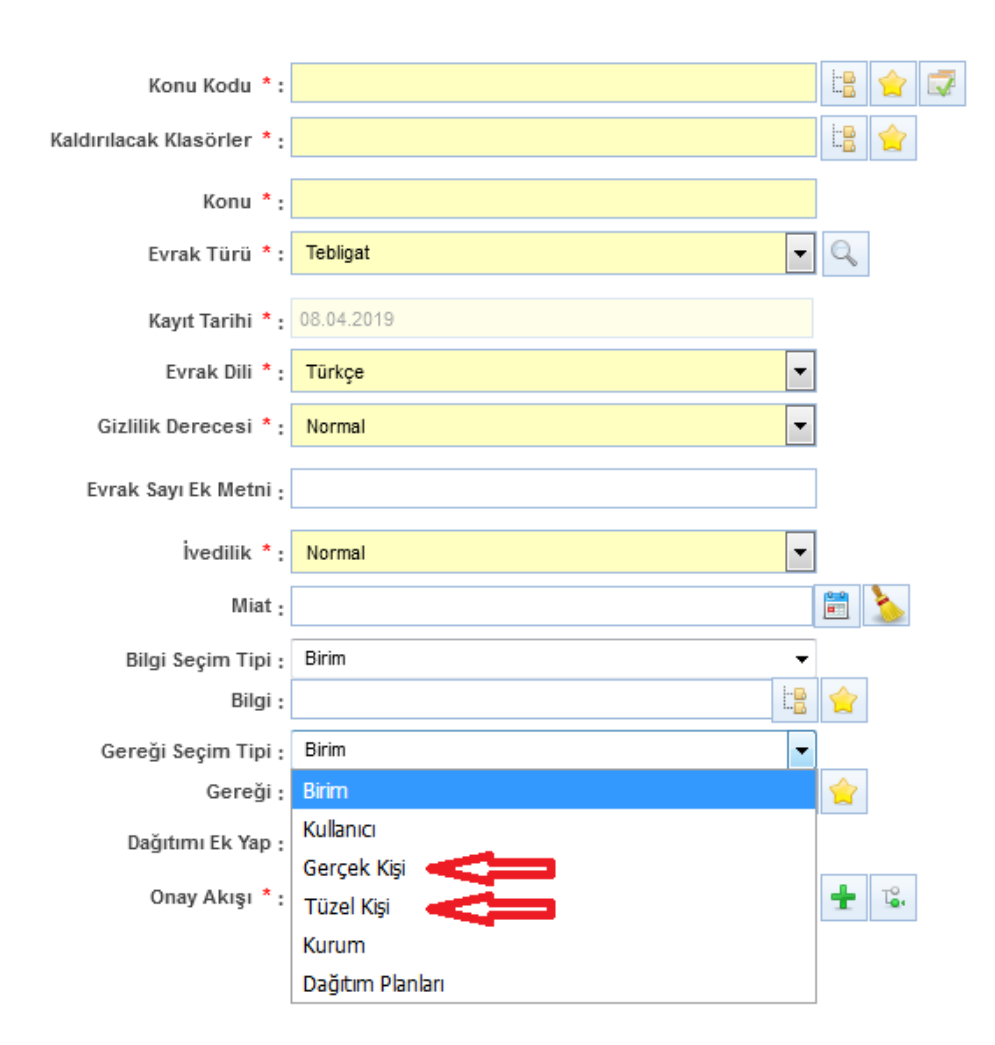

## 3. ADIM: Gereği veya Bilgi için "Gerçek Kişi" veya "Tüzel Kişi" seçilir.

Seçilecek gerçek veya tüzel kişi sadece 1 kişi olmalıdır. Birden fazla kişiye gönderilmek istenilmesi durumunda ayrı tebligat oluşturulması gerekmektedir.

**4. ADIM:** Düzenleme butonu ile seçilir.

4. ADIM: Düzenleme butonu ile 📝 Gönderim tipi "Tebligat-PTT Birleşik Posta"

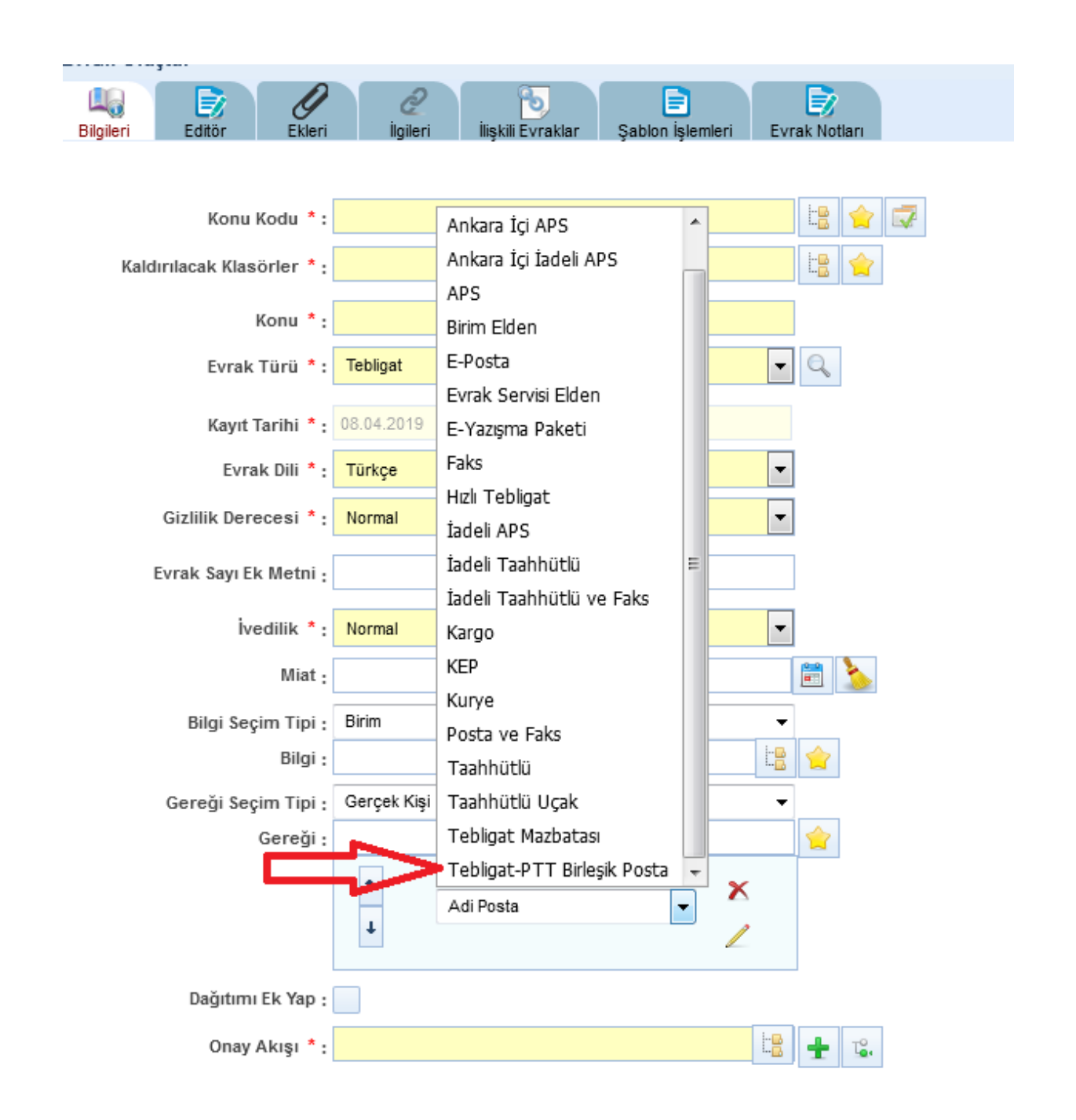

- 5. ADIM: Tebligat metni (bir sayfayı geçmeyecek kadar) oluşturulur.
- 6. ADIM: Hazırlanan evrak paraf ve imzaları atılarak bir sonraki adıma geçilir.
- 7. ADIM: Evrak son imzadan çıktıktan sonra "Postalanacak Evraklar" menüsüne düşecektir.

| Post | alanad     | cak Evraklar                                                                                                    |
|------|------------|----------------------------------------------------------------------------------------------------|
| →F   | iltreler   |                                                                                                    |
| ▼ T( | oplu Seçim |                                                                                                    |
|      |            | Öncelikli işlem bekleyen 6 evrak bulunuyor! Süreli evraklar filtresinden ulaşabilirsiniz.                                                                                                    |
|      |            | I = < 1 2 3 4 5 6 7 8 9 10 ►> ►I 10 ▼                                                                                                    |
|      | ▼ Bug      | ün                                                                                                    |
|      | <b>♦</b> ₽ | Konu: Tebligatlar           Gideceği Yer: Av.Mehmet Ali SÕĞÜT(GEREĞİ İÇİN GÕNDER)           Gönderen: TEST YARDIM MASASI           Kayıt Tarihi / Sayı: 08.04.2019 12:03:49 / 145645464564-645-704           Evrak Tarihi: 08.04.2019 / No: 704 Miat: 0 gün |
| 🗕 Ge | çen Hafta  |                                                                                                    |
|      | 480<br>    | Konu: Test Çalışmaları<br>Gideceği Yer: TEİAŞ 1. BÖLGE MÜDÜRLÜĞÜ(G)<br>Gönderen: TEST YARDIM MASASI                                                                                                    |

8. ADIM: Evrak postalama işleminden sonra otomatik olarak PTT Baskı Merkezine düşecektir. Fiziksel olarak postalama yapılmayacaktır.

| Posta | Kor<br>Göndere<br>Sa<br>Evrak Tari<br>alanacak Yerler | nu: Tebligatlar<br>en: TEST YARDIM MASASI<br>yı: 145645464564-645-704<br>hi: 08.04.2019 |                                                                         |                               |    |   |
|-------|-------------------------------------------------------|-----------------------------------------------------------------------------------------|-------------------------------------------------------------------------|-------------------------------|----|---|
| No    | Gönderilen Yer                                        | Dağıtım Şekli                                                                           | Ayrı                                                                    | ntı                           |    |   |
| 1     | Sayın<br>Av.mehmet Ali<br>SÖĞÜT                       | GEREĞİ İÇİN GÖNDER<br>Gidiş Şekli :<br>Tebligat-PTT Birleşik Posta 🔻                    | Posta Kodu :<br>Açıklama :<br>Gönderildiği Yer :<br>Gramaj :<br>Tutar : | Yurt İçi 👻<br>0 Hesap<br>0.00 | la | 4 |
|       |                                                       |                                                                                         | Postala                                                                 |                               |    |   |